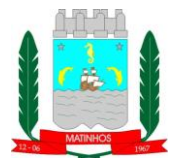

## PREFEITURA MUNICIPAL DE MATINHOS ESTADO DO PARANÁ DEPARTAMENTO DE LICITAÇÃO

## INSTRUÇÕES PARA EMISSÃO DE PROPOSTA ELETRÔNICA

Para acessar o programa de digitação das propostas on-line, é necessário acessar o site: <u>http://matinhos.atende.net.</u> Este é o portal de serviços do Município de Matinhos e para se ter acesso a digitação das propostas se faz necessário acesso através de usuário e senha. O licitante deve logar-se no sistema para poder registrar a sua proposta. Para o primeiro acesso o licitante deve clicar na opção "cadastre-se" no canto direito, conforme imagem abaixo e seguir as etapas para realizar o cadastro.

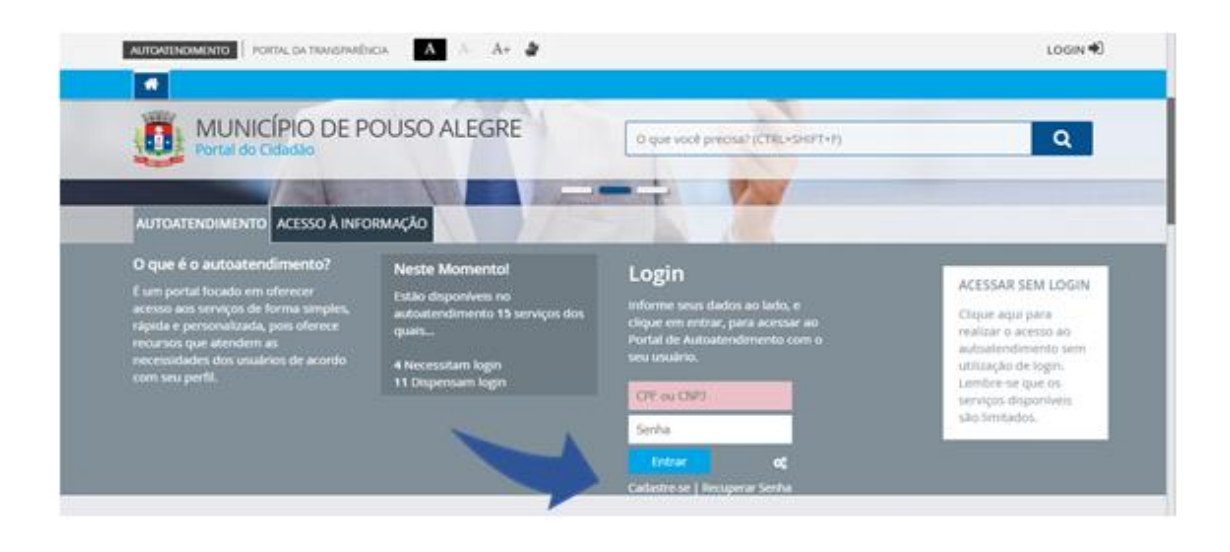

Importante: Ao solicitar o seu cadastro, deve marcar a opção para a finalidade "Serviços do Portal do Cidadão" e assim que o acesso for criado você receberá a notificação por e-mail, contendo o login e a senha de acesso.

DIGITAÇÃO DAS PROPOSTAS: Ao acessar o site <u>http://matinhos.atende.net</u> a licitante deve realizar o login, conforme informado acima, clicar no ícone "FORNECEDORES" e em seguida "ENVIAR PROPOSTA DE LICITAÇÃO" clicando em "ACESSAR", conforme ilustrado abaixo:

1

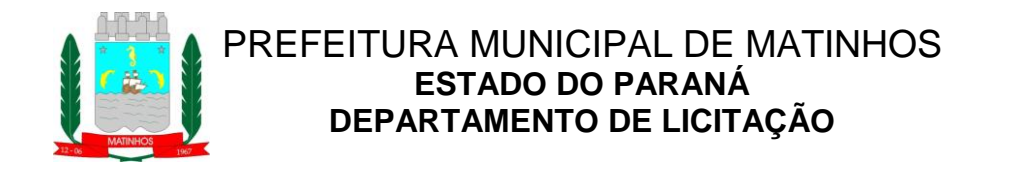

| MUNICIPIO DE POUSO ALEGRE         |                                                                                                    | O que você precisa? (CTRL+SHIPT+P)                                                             | Q,       |
|-----------------------------------|----------------------------------------------------------------------------------------------------|------------------------------------------------------------------------------------------------|----------|
| 🖷 fancos Cidadão Contatolidade Im | noresa Engentrera Porrecedores Imobilaria                                                                                                    | Servedor Públice Tabelionado Saúde Socia                                                       | Vigiánca |
| SERVIÇOS DESTAQUE                 | Ainda não possuo acesso<br>Para reatzar seu catástro o processo é<br>simples e rápido:<br>Ontime seus dados pessoais, e<br>contime via E-mai:<br>Sua solicitação será Analiada, e após<br>a tiberação você será informado por<br>E-mail ou SMS. | Já sou cadastrado!<br>CPE/ONPI:<br>Senha:<br>CCE<br>Acessian<br>Esqueeeu sua senha? Clope aque |          |

Nesta opção aparecerão todas as licitações que estão disponíveis para a digitação das propostas. A licitante deverá localizar e selecionar a licitação a qual irá participar e na ação "ADICIONA PROPOSTA" (representada por este ícone) registrar a sua proposta de preços incluindo obrigatoriamente o valor unitário e total e a MARCA e, quando houver, o MODELO.

Após a digitação das informações o cadastro da proposta deve ser confirmado na ação "CONFIRMAR", localizada no canto inferior esquerdo da tela. Esta confirmação irá gerar o documento da proposta, o qual deverá PREFERENCIALMENTE ser impresso e entregue dentro do envelope de proposta. Juntamente com a proposta contida no anexo do edital. Este documento impresso se faz necessário, pois na impressão da proposta é gerado o NÚMERO DO PROTOCOLO e a SENHA DO PROTOCOLO, dados estes que serão utilizados na abertura da licitação para importação da proposta digitada pela licitante. A proposta gerada pelo sistema não substitui a proposta original da empresa, devendo esta apresentar sua proposta original elaborada conforme condições do edital e transcrever para o sistema com o intuito de dar agilidade na fase de classificação das propostas.

Obs.: É aconselhado o uso dos navegadores Mozilla Firefox ou Google Chrome deixando ativado o aparecimento de pop-ups.

Duvidas poderão ser sanadas através do e-mail <u>licitacao@matinhos.pr.gov.br</u> ou pelos telefones (41) 3971-6003/6140 - Departamento de Licitação